www.smartmaxgeosystems.com

info@smartmaxgeosystems.com

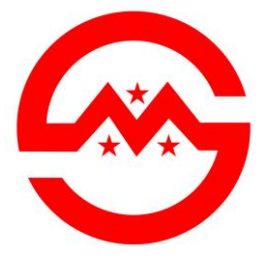

# **SMART MAX GEOSYSTEMS**

## **DE2A & DE2A-L Theodolite Manual**

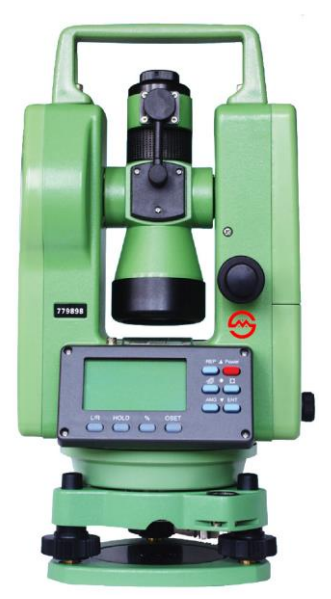

www.smartmaxgeosystems.com info@smartmaxgeosystems.com

## Precaution

- 1) If the instrument has not been used for a long time, check it regularly(3 monthes).
- 2) Avoid shocking or bumping.
- 3) No using in high dusty, not well ventilated, and easy burning environment.
- 4) No dismount and mount the instrument by yourselves.
- 5) Prohibit to see the sun with telescope.
- 6) Cover with umbrella in burning sun or rainy day.
- 7) Cover the instrument with rainy cover.
- 8) Power off before taking off battery, or the data will be lost.
- 9) Place instrument the case and avoid humidity.
- 10) Prohibit move the instrument with tripod.
- 11) It will cause measuring result is not correct if there is leaves and obstacle between the target and the instrument.
- 12) Place the instrument like the picture below:

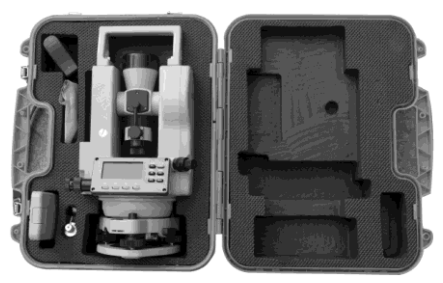

13) Contact me if you got any problem.

www.smartmaxgeosystems.com info@smartmaxgeosystems.com

## Contents

| 1. Description of All Parts                             | 1  |
|---------------------------------------------------------|----|
| 1.1 Name of Parts                                       | .1 |
| 1.2 Display                                             | 3  |
| 1.3 Operation Key                                       | .4 |
| 1.4 RS 232                                              | 6  |
| 2. Battery                                              | 6  |
| 2.1 Battery Replacement                                 | .6 |
| 2.2 Battery Recharging                                  | .7 |
| 3. Measurement Preparation                              | 7  |
| 3.1 Instrument Setting Up                               | .7 |
| 3.2 Instrument Leveling                                 | .7 |
| 3.3 Centering with Optical Plummet                      | 9  |
| 3.4 Eyepiece Adjustment and Object Sighting             | 9  |
| 3.5 Power on                                            | 10 |
| 3.6 Power off                                           | 10 |
| 4. Angle Measurement                                    | 11 |
| 4.1 Measuring Horizontal Angle Right and Vertical Angle | 11 |
| 4.2 Switching Horizontal Angle Right/Left               | 12 |
| 4.3 Setting Horizontal Angle                            | 13 |
| 4.4 Vertical Angle Percent Grade (%) Mode               | 14 |
| 4.5 Compasses (vertical angle)                          | 15 |
| 4.6 Remeasuring Horizontal Angle                        | 15 |

 $www.smartmaxgeosystems.com \\ info@smartmaxgeosystems.com \\$ 

| 5.  | Distance Measurement                                 | 17  |
|-----|------------------------------------------------------|-----|
| 6.  | Distance Measurement through the crossline           | in  |
|     | the telescope                                        | 19  |
| 7.  | Laser Measurement                                    | 20  |
| 7.1 | Orientation Measurement                              | 20  |
| 7.2 | Angle Designment                                     | 20  |
| 7.3 | Zeith Measurement                                    | 21  |
| 7.4 | Level Measurement                                    | 21  |
| 8.  | Parameter Setting Up                                 | 22  |
| 8.1 | Enter into Setting up Parameter                      | 22  |
| 8.2 | Setting up Parameter                                 | 23  |
| 9.  | Check & Adjustment                                   | .24 |
| 9.1 | Check & Adjustment of Plate Vial                     | .24 |
| 9.2 | Check & Adjustment of Circular Vial                  | .26 |
| 9.3 | Check & Adjustment of Optical Plummet                | .26 |
| 9.4 | Check & Adjustment of Inclination of Reticle         | .28 |
| 9.5 | Check & Adjustment of discrepancy between tw         | ice |
|     | collimation errors(C)                                | 29  |
| 9.6 | Check & Adjustment of Vertical Index(i angle)        | .30 |
| 9.7 | Check & Adjustment of the laser confocal and coaxial | 31  |
| 10. | Technical Index                                      | .33 |
| 11. | Packing List                                         | 35  |
| 12. | Erorr Code Instruction                               | .36 |

www.smartmaxgeosystems.com info@smartmaxgeosystems.com

## **1. Description of All Parts**

#### 1.1 Name of Parts

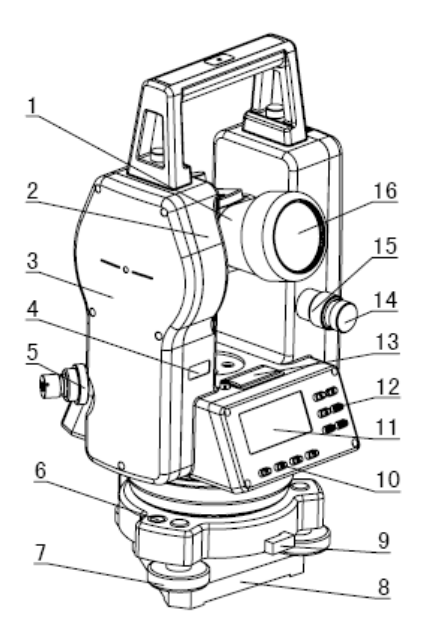

1.Telescope2.Main body3.Left Side Cover4.Series No.5.Optical Plummet6.Circular Vail7.Leveling Screw8.Tribrach9.Connection Knob on Tribrach10.Soft Key11.Display12.Function Key13.Plate Vial14.Vertical Tangent Screw15.Vertical Clamp Screw16.Objective Lens

www.smartmaxgeosystems.com info@smartmaxgeosystems.com

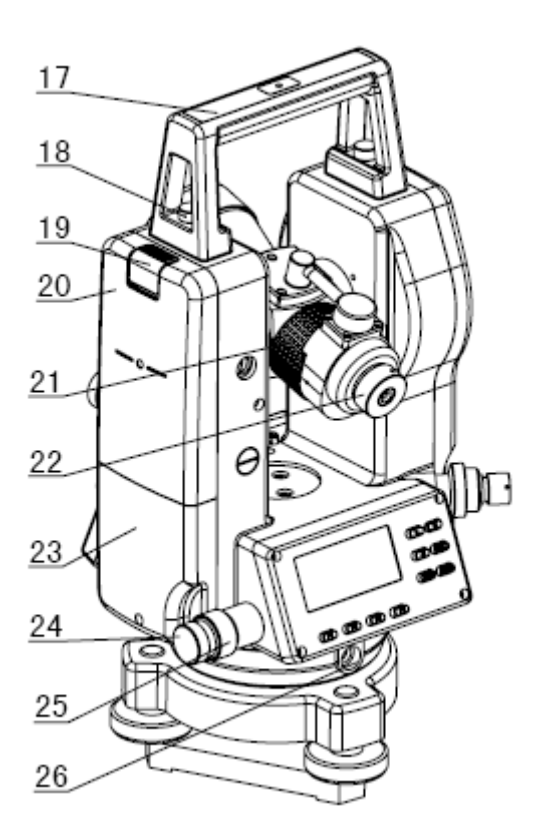

17. Handle18. Handle Screw19. Battery locking Lever20. Battery21. Grip22. Eyepiece23. Right Side Cover24. Horizontal Tangent crew25. Horizontal Clamp Screw26. RS232 Port

www.smartmaxgeosystems.com info@smartmaxgeosystems.com

#### 1.2Display

The figure LCD can display angle, characters, date and time, etc. There are two modes on display: Measurement Mode & Menu Mode.

Display(example):

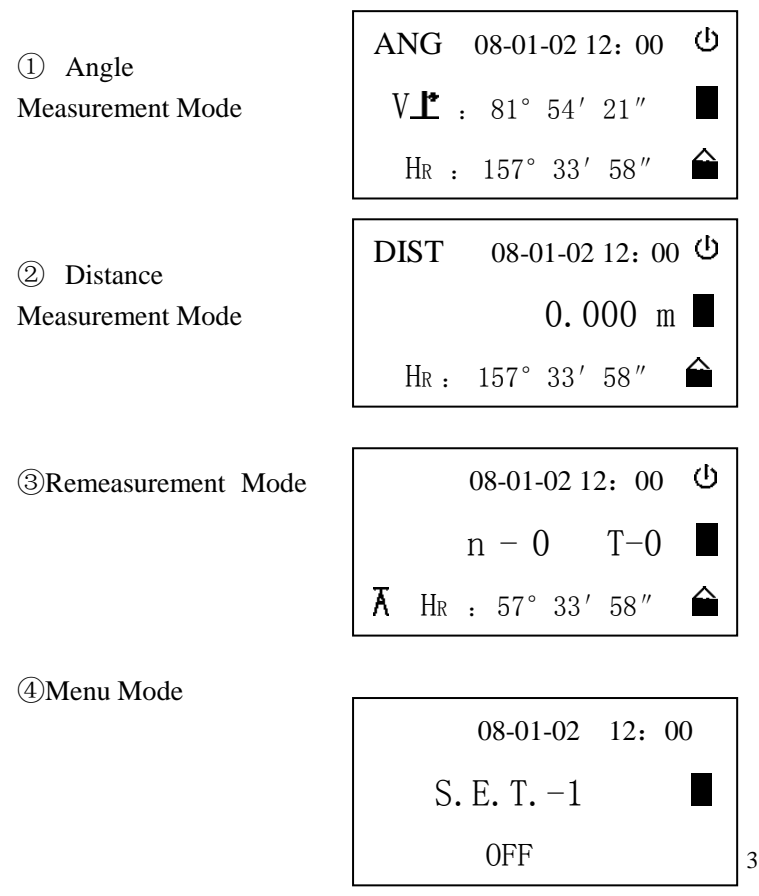

www.smartmaxgeosystems.com info@smartmaxgeosystems.com

| Symbol | Contents                                               |  |
|--------|--------------------------------------------------------|--|
| 1      | Vertical compensation                                  |  |
| Ā      | Horizontal remeansure                                  |  |
| Ġ      | Automatic Power off                                    |  |
|        | Battery                                                |  |
| Â      | Horizontal locked                                      |  |
|        | Special Function, press ¤twice, it will be disappeared |  |
| %      | Gradient Display                                       |  |
| b-OUT  | Vertical angle is over the compensation                |  |
| OUT    | Slope is over ±100%                                    |  |
| m      | Meter unit                                             |  |
| 0111   | Set 360 °as angle unit                                 |  |

#### **1.3 Operation Key**

The function of the soft key is different in different measurement mode.

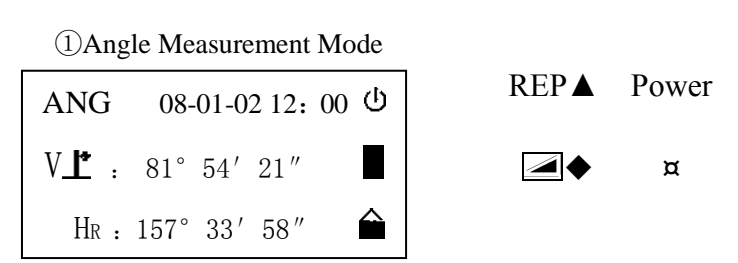

www.smartmaxgeosystems.com info@smartmaxgeosystems.com

ANG▼ ENT

L/R HOLD % 0SET

| Soft Key    | Function                                  |
|-------------|-------------------------------------------|
| L/R         | Switches R/L rotation of horizontal angle |
| HOLD        | Hold the horizontal angle                 |
| %           | Vertical angle percent grade(%) mode      |
| <b>OSET</b> | Set horizontal angle as 0°00'00"          |

2 Distance Measurement Mode

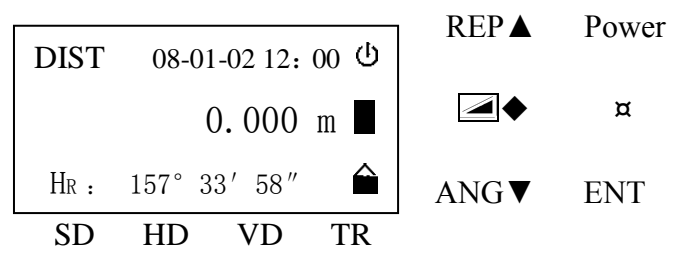

| Soft Key | Function                  |
|----------|---------------------------|
| SD       | Enter into SD Measurement |
| HD       | Enter into HD Measurement |
| VD       | Enter into VD Measurement |
| TR       | Enter into TR Measurement |

 $www.smartmaxgeosystems.com \\ info@smartmaxgeosystems.com \\$ 

③Special function Measurement mode(This will be valid only in the Angle Measurement Mode)

| Soft Key               | Function                         |
|------------------------|----------------------------------|
| First press ¤, when it | Turn on /off laser alignment     |
| display 🚔 , press ▲    |                                  |
| First press ¤, when it | Turn on /off laser plummet       |
| display 🚔 , press▼     |                                  |
| First press ¤, when it | Turn on /off LCD                 |
| display 🛍 , press 🔶    |                                  |
| First press ¤, when it | Enter into Menu mode, press ENT  |
| display 🛍 , press ENT  | one more time will save and exit |

## 1.4 RS232

RS232 is used to connect the Theodolite with computer or PC to transfer measured data to computer or PC.

## 2. Battery

## 2.1 Battery Replacement

1. Battery Insert Insert battery correctly. Check and insert battery holder true to side into the housing.

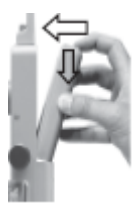

www.smartmaxgeosystems.com info@smartmaxgeosystems.com

2. Battery Removement

Remove battery and replace.

#### 2.2 Battery Recharging

1. Insert recharger into battery's hole.

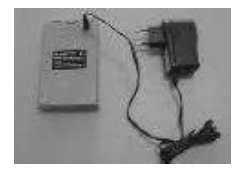

2. Insert the plug of the recharger into 220V AC power supply. It shows green light after finishing recharging.

3. Cut the power supply of the recharger and drew the battery out from the recharger.

## 3. Measurement Preparation

#### **3.1 Instrument Setting Up** 1. Setting up the tripod.Pull out to required length and tighten screws.

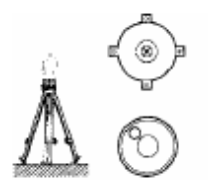

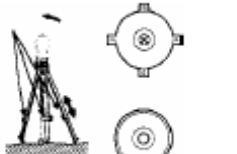

7

www.smartmaxgeosystems.com info@sr

2. Place the INSTRUMENT onto the tripod head. Tighten central fixing screw of tripod.

### 3.2 Instrument leveling

1.Level the instrument with circular vial

a. Turn the leveling screw A and B to move the bubble in the circular vail. The bubble is now located on a line perpendicular to a line running through the centers of the two leveling screw being adjusted.

b. Turn the leveling screw C to bring the bubble to the center of the circular vail.

2. Level the instrument with plate vial

a. Rotate the instrument horizontallyby loosening the Horizontal ClampScrew and place the plate vial parallel with the line connectingleveling screw A and B, and then bring the bubble to the center ofthe plate vial by turning the leveling screws A and B.

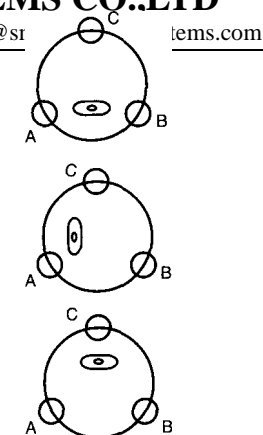

www.smartmaxgeosystems.com info@smartmaxgeosystems.com

b. Rotate the instrument 90  $^{\circ}(100g)$  around its vertical axis and turn the remaining leveling screw or leveling C to center the bubble once more.

c. Repeat the procedures 1& 2 for each 90 °(100g) rotation of the instrument and check the whether the bubble is correctly centered for all four points.

#### 3.3 Centering by optical plummet

Adjust the eyepiece of the optical plummet telescope to your eyesight. Slide the instrument by loosening the tripod screw, place the point on the center mark of the optical plummet. Sliding the instrument carefully not to rotate that allows you to get the least dislocation of the bubble.

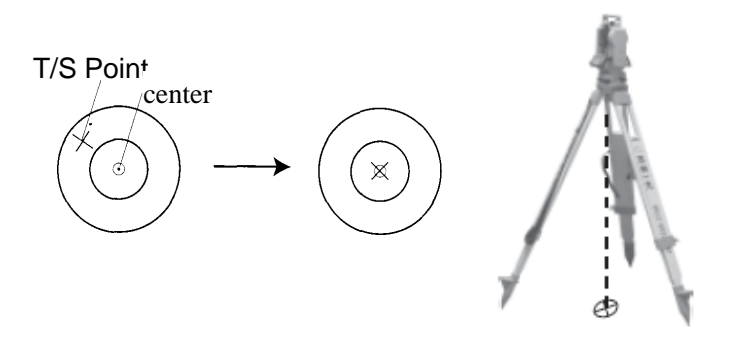

Note:Centering by foot screw first and then leveled-up by tripod.

www.smartmaxgeosystems.com info@smartmaxgeosystems.com

### 3.4 Eyepiece Adjustment and Object Sighting

1. Sight the Telescope to the sky and rotate the eyepiece tube to make the reticle clear.

2. Make the target image clear with the telescope focusing screw. If there parallax when your eye move up, down or left, right, that show the diopter of eyepiece lens or focus is not adjusted well and accuracy will be influenced, so you should adjust the eyepiece tube carefully to eliminate the parallax.

#### 3.5 Power on

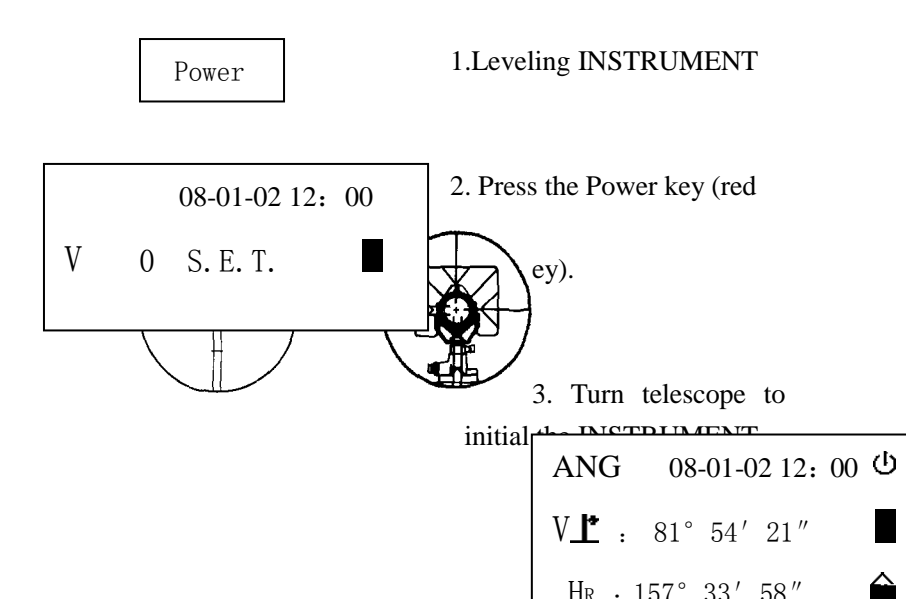

 $www.smartmaxgeosystems.com \\ info@smartmaxgeosystems.com \\$ 

Confirm the battery is full, if not so,please replace and recharge the battery.

#### 3.6 Power off

Press the Power key (red key).

### 4. Angle Measurement

## 4.1 Measuring Horizontal Angle Right and Vertical Angle

| <b>Operation Procedure</b>                     |               | Display           |
|------------------------------------------------|---------------|-------------------|
| ①Press ANG to enter into<br>Angle Measurement. | ANG           | 08-01-02 12: 00 也 |
| Aim at the first target A                      | V <b>_*</b> : | 81° 54′ 21″       |
|                                                | Hr :          | 157° 33′ 58″ 🔒    |
|                                                |               |                   |

| SMART MAX GE<br>www.smartmaxgeosystem | OSYSTEMS CO.,LTD<br>s.com info@smartmaxgeosystems.com |
|---------------------------------------|-------------------------------------------------------|
| <sup>(2)</sup> Press OSET to set      | ANG 08-01-02 12: 00 也                                 |
| horizontal reading of target          | V⊥ : 81° 54′ 21″                                      |
| A as 0°00′00″                         | Hr : 0° 00′ 00″ 🖨                                     |
|                                       |                                                       |
| 3Aim at the second target             |                                                       |
| I init at the second target           | ANG 08-01-02 12: 00 😃                                 |
| B. The required V/H angle             | V : 81° 54′ 21″                                       |
| to target B will be                   | Hr : 57° 33′ 58″ 🖨                                    |
| displayed.                            |                                                       |
| ★ Press ENT, the vertical an          | d horizontal angle can be sent out                    |
|                                       |                                                       |

#### How to Collimate (Reference)

1. Point the telescope toward the light. Turn the diopter ring and adjust the diopter so that the cross hairs are clearly observed. (Turn the diopter toward you first and then backward to focus).

2. Aim the target at the peak of the triangle mark of the sighting collimator. Allow a certain space between the sighting collimator and yourself for collimating.

3. Focus the target with the focusing knob.If parallax is created between the cross hairs and the target when viewing vertically or horizontally while looking into the telescope, focusing is incorrect or diopter adjustment is poor. This adversely affects

www.smartmaxgeosystems.com info@smartmaxgeosystems.com

precision in measurement or survey; eliminate the parallax by carefully focusing and using diopter adjustment.

| ing switching horizontal ingle highly bett     |                       |
|------------------------------------------------|-----------------------|
| <b>Operation Procedure</b>                     | Display               |
| ①Press ANG to enter into                       | ANG 08-01-02 12: 00 ひ |
| Angle Measurement.                             | V⊥• : 81° 54′ 21″     |
|                                                | Hr : 100° 00′ 00″ 😭   |
|                                                |                       |
| <sup>(2)</sup> Press L/R. The mode             | ANG 08-01-02 12: 00 也 |
| Horizontal angle Right                         | V⊥ : 81° 54′ 21″      |
| (HR) Switches to (HL)                          | HL: 260° 00′ 00″      |
| mode.                                          |                       |
| + Drogs L/D to switch Dight mode and Laft mode |                       |

## 4.2 Switching Horizontal Angle Right/Left

 $\star$  Press L/R to switch Right mode and Left mode.

★ Press ENT, the vertical and horizontal angle can be sent out through RS232.

## 4.3 Setting Horizontal Angle

Setting by Holding the Angle

| <b>Operation Procedure</b> | Display |
|----------------------------|---------|
| -                          |         |

## SMART MAX GEOSYSTEMS CO.,LTD www.smartmaxgeosystems.com info@smartmaxgeosystems.com

| ①Press ANG to enter into Angle Measurement.                                                                                                | ANG 08-01-02 12: 00 <sup>(</sup> U)<br>V⊥ <sup>*</sup> : 81° 54′ 21″ ■<br>HR: 100° 00′ 00″                         |
|----------------------------------------------------------------------------------------------------|----------------------------------------------------------------------------------------------------|
| ②Set the required<br>horizontal angle, using<br>Horizontal tangent<br>screw.Then press HOLD.                                               | ANG 08-01-02 12: 00 <sup>(1)</sup><br>V⊥*: 81° 54′ 21″ ■<br>HR: 100° 00′ 00″ ■                                     |
| ③Aim at the target which<br>need to be set up the angle                                                                                    | ANG 08-01-02 12: 00 <sup>(1</sup> )<br>V⊥* : 81° 54′ 21″ ■<br>HR : 100° 00′ 00″ ■                                  |
| <sup>(4)</sup> Press the ENT to finish<br>holding the horizontal<br>angle.The display returns<br>back to normal angle<br>measurement mode. | ANG       08-01-02 12: 00        少         V⊥*       : 81° 54′ 21″       ■         HR       : 100° 00′ 00″       ● |

www.smartmaxgeosystems.com info@smartmaxgeosystems.com

#### 4.4 Vertical Angle Percent Grade (%) Mode

| <b>Operation Procedure</b>                                                                                             | Display                                                                                                   |
|----------------------------------------------------------------------------------------------------|----------------------------------------------------------------------------------------------------|
| ①Press ANG to enter into<br>Angle Measurement.                                                                         | ANG       08-01-02 12: 00 𝔄         V_▲:       81° 54′ 21″       ■         HR:       100° 00′ 00″       ● |
| <sup>(2)</sup> Press % to enter into<br>Slope Measurement.                                                             | ANG 08-01-02 12: 00 𝙂<br>V⊥* : 50 % ■<br>HR : 100° 00′ 00″ ♠                                              |
| $\bigstar$ The display mode switches when pressing % key every time.                                                   |                                                                                                    |
| ★While the measurement is carried out over $\pm 45$ ( $\pm 100$ %) from the horizontal, the display shows <out>.</out> |                                                                                                    |

# 4.5Compasses (vertical angle)(Refer to Parameter Setting Up)

Vertical angle is displayed as shown below:

www.smartmaxgeosystems.com info@smartmaxgeosystems.com

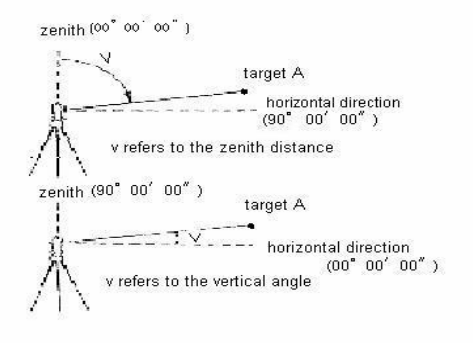

#### 4.6 Remeasuring Horizontal Angle

| <b>Operation Procedure</b>                                              |   | Display                                                    |
|-------------------------------------------------------------------------|---|------------------------------------------------------------|
| ①Press REP to get into the<br>mode of Horizontal Angle<br>Remeasurement | Ā | 08-01-02 12: 00 $\bigcirc$<br>n − 0 T−0<br>HR: 57° 33′ 58″ |

| www.smartmaxgeosystem                                            | s.com info@smartmaxgeosystems.com    |
|------------------------------------------------------------------|--------------------------------------|
| ②Aim at the Target A                                             | 08-01-02 12: 00 ひ<br>n - 1 T-0       |
| Press OSET (one time) to<br>set the reading of A as:<br>0°00'00" | <b>⊼</b> H <sub>R</sub> : 0° 00′ 00″ |
| ③Aim at the Target B by                                          |                                      |
| Horizontal Tangent and                                           | 08-01-02 12: 00 <b>也</b>             |
| Clamp Screws.                                                    | n − 1   T−1 ■                        |
| Press ENT (one time) to                                          | <b>⊼</b> H <sub>R</sub> : 0° 00′ 00″ |
| remain the horizontal angle                                      |                                      |
| and it will be saved                                             |                                      |
| ④Aim at the Target A                                             |                                      |
| again                                                            | 08-01-02 12: 00 也                    |
| Press OSET (one time) to                                         | n − 0 T−2 📕                          |
| set the reading of A                                             | ⊼ Hr.: 20° 00′ 01″ 🚔                 |
| as:0 '00'00".(It begins the                                      |                                      |
| first remeasurement.)                                            |                                      |
| ⑤Aim at the Target B                                             | n-1:the beginning of the angle       |
| again by Horizontal                                              |                                      |
| Tangent and Clamp Screws                                         | n-0: the ending of the angle         |
| Press ENT (one time) to                                          | T-0 $\sim$ T-8: the times of         |
| remain and save the                                              | remeasurement                        |

www.smartmaxgeosystems.com

info@smartmaxgeosystems.com

| horizontal angle.                                                                                                    |                                                                                                    |
|----------------------------------------------------------------------------------------------------|----------------------------------------------------------------------------------------------------|
|                                                                                                    | ANG       08-01-02 12: 00           V_▲       :       81° 54′ 21″       ■         HR       :       100° 00′ 00″       ● |
| ⑦Measurement is over.<br>Press ANG to enter into<br>Angle Measurement.                                                                                                    | ANG       08-01-02 12: 00 𝙂         V_▲       :       81° 54′ 21″       ■         HR       :       100° 00′ 00″       ● |
| <ul> <li>★The remeasure times is limited, the Max is 9. It will show</li> <li>"E-09" if more remeasurement done. Press REP and restart.</li> <li>★When do remeasurement, it will display "E-08" if</li> </ul> |                                                                                                    |
| Measured Value- Averag<br>restart.                                                                                                    | ge Value $  \ge 30''$ . Press REP and                                                                                   |

## 5. DISTANCE MEASUREMENT

Please confirm the cable can be connected with our Distance Meter before measurement.

| <b>Operation Procedure</b> | Display                |
|----------------------------|------------------------|
| ①Press 🖾 to enter into     | DIST 08-01-02 12: 00 U |
| the mode of distance       | 0.000 m                |
|                            | Hr : 157° 33′ 58″ 🏠 18 |

| www.smartmaxgeosystem                                                            | s.com info@smartmaxgeosystems.com |
|----------------------------------------------------------------------------------|-----------------------------------|
| measurement                                                                      |                                   |
| ②Aim at Prism center.                                                            |                                   |
| ③Press L/R to start SD                                                           | SD 08-01-02 12: 00 U              |
| Measurement while press                                                          | 22.000 m                          |
| ENT to stop.                                                                     | Hr : 157° 33′ 58″ 🔒               |
| <sup>(4)</sup> Press HOLD to start<br>HD Measurement while<br>press ENT to stop. | HD 08-01-02 12: 00 也              |
|                                                                                  | 10.000 m                          |
|                                                                                  | Hr : 157° 33′ 58″ 🔒               |
| ⑤Press % to start VD                                                             | VD 08-01-02 12: 00 也              |
| Measurement while press<br>ENT to stop.                                          | 3.000 m                           |
|                                                                                  | Hr : 157° 33′ 58″ 🔒               |
| <sup>©</sup> Press 0SET to start                                                 | DIST 08-01-02 12: 00 也            |
| Tracking Measurement while press ENT to stop.                                    | 20.00 m                           |
|                                                                                  | Hr : 157° 33′ 58″ 🔒               |

www.smartmaxgeosystems.com info@smartmaxgeosystems.com

#### 6. Distance Measurement through the

#### crossline in the telescope

Through the sightline (up/down or left/right) in the telescope to measure the distance between the target and the instrument.(Accuracy  $\leq 0.4\%$ D)

(1) Place the instrument at point A, and place the leveling staff at B.

(2) Read the intercepted distance of the crossline(up/down or left/right) on the leveling staff as "d".

(3)The horizontal Distance between A and B is  $D(D=100 \times d.)$ 

www.smartmaxgeosystems.com

info@smartmaxgeosystems.com

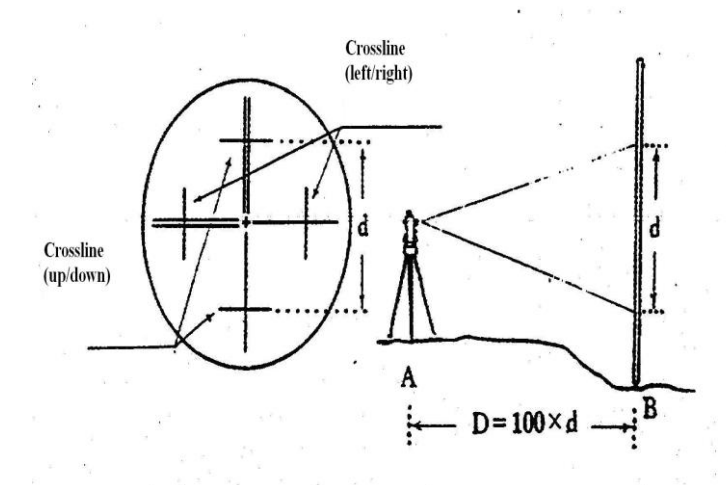

Note: 100 means the Stadia Proportion Constant of the instrument. (But because of such a low accuracy, it can not be used to measure distance which requires high accuracy.)

#### 7. Laser Measurement

Attention: Please don't watch the laser with eyes directly, when it is turned on!

#### 7.1 Orientation Measurement

Find out the other points on the line of the two known points ,which should be based on the known two points,this is

www.smartmaxgeosystems.com info@smartmaxgeosystems.com

Laser Orientation Measurement.

Steps as bellows:

1.Leveling the instrument, then power on.

2.Aim at the target through the horizontal Tangent & Clamp Screws.Turn on the laser.The other points can be found out with a board which can make the laser focus together.

#### 7.2 Angle Designment

Angle Designment is based on the line of two points, then design a horizontal angle according with the requirement.

Steps as bellows:

1.Leveling the instrument, then power on.This must be done on a fiducial point.

2.Aim at another fiducial point carefully, and set the horizontal angle as 0°00'00".

3. Move the telescope to make the horizontal angle be the required value. Turn the laser on, the laser and the fiducial line will make up an angle.

#### 7.3 Zeith Measurement

Set a point as a standard, the laser will be set up vertically, this is Zeith Measurement.

Steps as bellows:

 $www.smartmaxgeosystems.com \qquad info@smartmaxgeosystems.com \\$ 

1.Take away the eyepiece, fit on the diagonal eyepiece, and locked.

2. Leveling the instrument, then power on. This must be done on a fiducial point.

3. Circumgyrate the telescope to make the vertical angle to  $0^{\circ}00'00''$ , turn the laser on. Then move the foucing screw to make the facula minimum, loosen the horizontal clamp screw, move the telescope, the geometry center of the facula's movig track is the Vertical Direction.

#### 7.4 Level Measurement

1. Leveling the instrument, then power on..

2. Lock the telescope after it is on the horizontal direction, aim at the target carefully. Turn on the laser, the red laser line can be used as level line.

## 8. Parameter Setting Up

#### 8.1 Enter into Setting up Parameter

| <b>Operation Procedure</b> | Display         |
|----------------------------|-----------------|
| ①Press ¤ and then press    | 08-01-02 12: 00 |
| ENT when in the angle      | SET-1           |
| measurement mode to        | 0FF             |
| l                          |                 |

| SMART MAX GE<br>www.smartmaxgeosystem | OSYSTEMS CO.,LTD<br>s.com info@smartmaxgeosystems.com |
|---------------------------------------|-------------------------------------------------------|
| enter into Menu Mode.                 |                                                       |
| ② Press 		 to choose                  | 08-01-02 12: 00                                       |
| parameter which need to               | SET-1                                                 |
| be set up.<br>(Continuous press)      | OFF                                                   |
| ③Press $▲$ 、 $▼$ to set up            | 08-01-02 12: 00                                       |
| parameter.                            | SET-1                                                 |
| (Continuous press)                    | ON                                                    |
| (4)Press ENT to save.                 | ANG 08-01-02 12: 00 U                                 |
|                                       | V⊥• : 81° 54′ 21″                                     |
|                                       | Hr :100° 00′ 00″ 🔒                                    |

★When Setting up Parameter, press  $\approx$  to escape back to angle measurement. The modified won't be saved.

#### 8.2 Setting up the Parameters ①SET-0: Power off Automatically

ON----The instrument will power off automatically if there is no

www.smartmaxgeosystems.com info@smartmaxgeosystems.com

operation within 30 minutes OFF--- Not automatically power off

#### **2SET-1:** Compensator

ON---Turn on the compensator OFF---Turn off the compensator

#### **3SET-2:** Position 0(Vertical Angle)

ON ---Zeith is 0 °, the Horizontal will be 90 ° when turn left and it will be 270 ° when turn right.

OFF---Zeith is 90 °,the Horizontal will be 0 ° when turn left

#### **(4)SET-3: Minimum Reading**

1---Minimum Reading is 1"

5---Minimum Reading is 5"

10---Minimum Reading is 10"

20---Minimum Reading is 20"

#### **5SET-4:** Angle Unit

1---Set 360 ° as angle unit

2---Set 6400mil as angle unit

3---Set 400g as angle unit

 $www.smartmaxgeosystems.com \qquad info@smartmaxgeosystems.com \\$ 

Remarks: SET-5 、 SET-6 、 SET-7 、 SET-8 、 SET-9means year,month,day,hour,minute(This is optional)

## 9. Check & Adjustment

## 9.1 Check & Adjustment of Plate Vial Check

(1) Rotate the instrument horizontally by loosening the Horizontal Clamp Screw and place the plate vial parallel with the line connecting leveling screw A and B, and then bring the bubble to the center of the plate vial by turning the leveling screws A and B.

(2) Rotate the instrument  $180^{\circ}$  (200g) around its vertical axis. Observe the bubble of plate vial. Fellow the steps below to adjust it if the bubble is not in the center.

www.smartmaxgeosystems.com info@smartmaxgeosystems.com

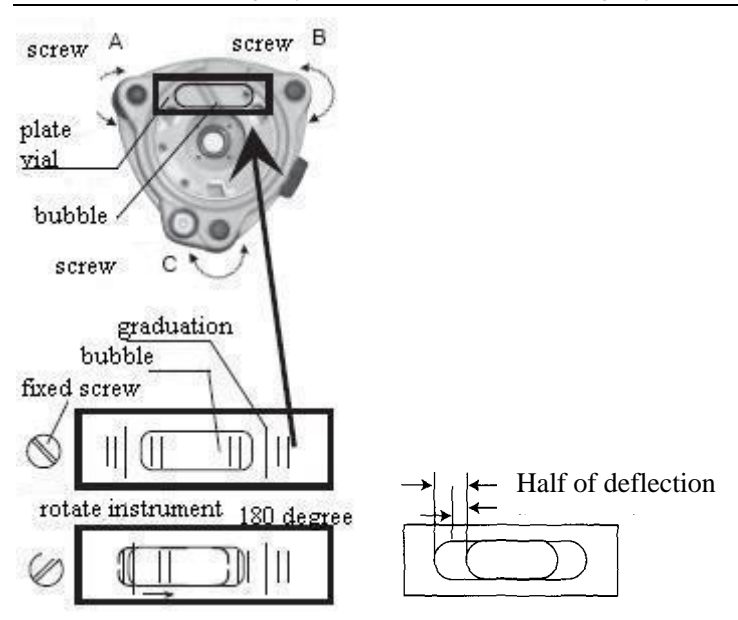

#### Adjustment

① If the bubble of the plate vial moves from the center, bring it half way back to the center by adjusting the leveling screw, which is parallel to the plate vial. Correct the remaining half by adjusting the screw of plate vial with adjusting pin.

(2) Confirm whether the bubble does is in the center by rotating the instrument 180 °. If not, repeat step (1).

(3) Turn the instrument  $180 \circ (200g)$  and adjust the third screw to center the bubble in the vial.

www.smartmaxgeosystems.com info@smartmaxgeosystems.com

#### 9.2 Check & Adjustment of Circular Vial

#### Check

No adjustment is necessary if the bubble of the circular vial is in the center after inspection and adjustment of the plate vial.

#### Adjustment

If the bubble of the circular vial is not in the center, bring the bubble to the center by using the adjusting pin to adjust two bubble-adjusting screws.

### 9.3 Check & Adjustment of Optical Plummet Check

①Set the instrument on the tripod and place a piece of white paper with two perpendicular lines, then intersect drawn on it directly under the instrument. Adjust the leveling screws so that the center mark of the optical plummet coincides with the intersection point of the cross on the paper.

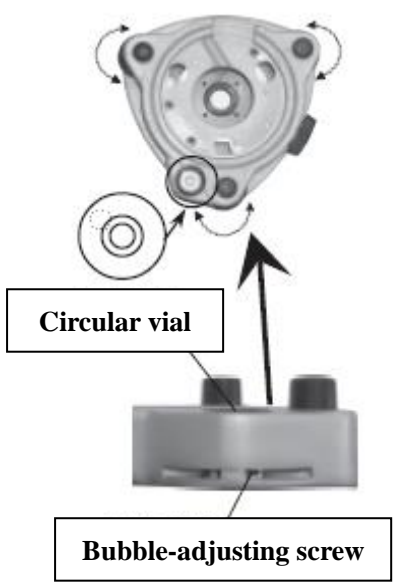

www.smartmaxgeosystems.com info@smartmaxgeosystems.com

(2) Rotate the instrument around the horizontal axis  $180^{\circ}$  (200g) observe whether the center mark position coincides with the intersection point of the cross. If the center mark always coincides with intersection point, no adjustment is necessary. Otherwise, the following adjustment is necessary.

#### Adjustment

①Take off protective cover of the optical plummet, you may see four adjusting screws. Adjust four adjusting screws.

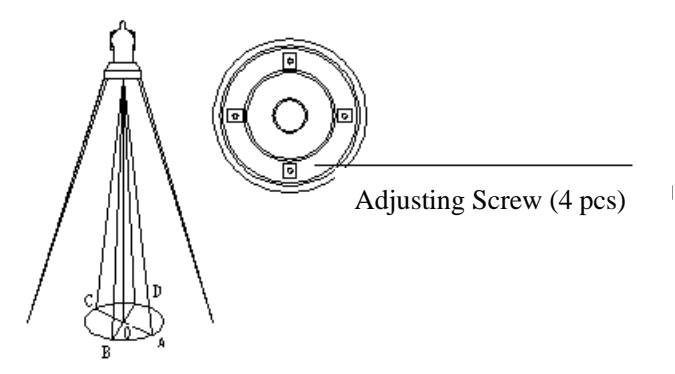

<sup>(2)</sup>Move woodscrew to make the center of optical plummet coincides with ground point.

(3) Rotate the instrument around the vertical axis  $180^{\circ}$  (200g) observe whether the center mark position coincides with the intersection point of the cross. If the center mark always coincides with intersection point, no adjustment is necessary.

www.smartmaxgeosystems.com info@smartmaxgeosystems.com

Otherwise, repeat steps above mentioned.

## 9.4 Check & Adjustment of Inclination of Reticle Check

①Set the instrument on a tripod and level it.

2Aim at target A with telescope (One point, 50m away) .

③Observe point A moves along the vertical line of the reticle or not by moving telescope up and down.. If so, no adjustment is necessary. If not so, then need to adjust the reticle.

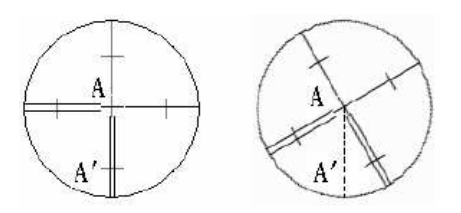

#### Adjustment

① Remove the eyepiece cover to expose the four reticle adjusting screws.

www.smartmaxgeosystems.com info@smartmaxgeosystems.com

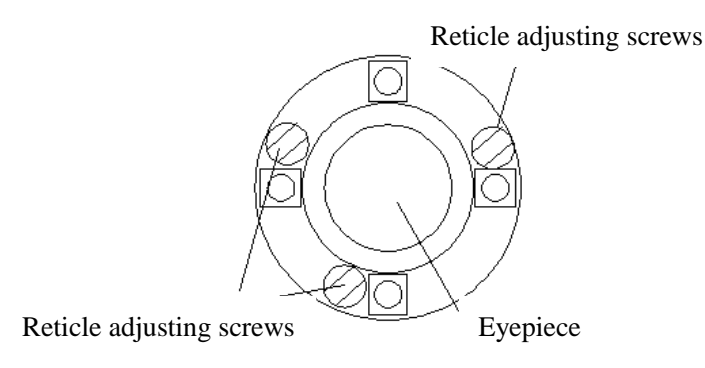

② Loosen the four reticle adjusting screws uniformly with an adjusting pin. Rotate the reticle around the sight line and align the vertical line of the reticle with point A. Tighten the reticle adjusting screws.

③ Repeat the inspection and adjustment to see if the adjustment is correct.

Note: Remember to check the index of the instrument after adjusting.

**9.5** Check & Adjustment of discrepancy between twice collimation errors(C)

 $www.smartmaxgeosystems.com \qquad info@smartmaxgeosystems.com \\$ 

#### Check

① Set the instrument on a tripod and level it.

② Aim at cross line of the reticle of the collimator or a target away. Observe left position and right position.

③ Calculate difference after getting horizontal angle reading (left position) HI and(right position)HR

```
C = (HI - HR \pm 180^{\circ}) /2
```

If  $C \le 8''$ , no adjustment is necessary; If C > 8'', fellow these steps to adjust it.

#### Adjustment

(1) Rotate fine motion screw in the right position and make the reading is  $\mathbf{HR} + \mathbf{C}$ .

<sup>(2)</sup> Remove the eyepiece cover to adjust two adjusting screws, which makes reticle coincides

with cross line of collimator or one target away.

③ Repeat check and adjustment until  $C \le 8$ ".

 $C = (HI - HR \pm 180^{\circ}) /2$ 

# 9.6 Check & Adjustment of Vertical Index Difference (i angle)

(Inspect the item after finishing the inspection and adjustment of section 9.4 and 9.5.)

#### Check

① Set the instrument on a tripod and level it.

www.smartmaxgeosystems.com info@smartmaxgeosystems.com

② Sight object A in left position and read the Vertical angle value VI. Rotate the telescope. Sight object B in right position and read the Verticail angle value VR.

③ Calculating, i=(VI+VR-360 %)/2

(4) If  $i \le 10^{"}$ , no adjustment is necessary. If  $i > 10^{"}$ , adjust it.

#### Adjustment

(Please adjust through the software if the differences between the index is too big.)

| <b>Operation Procedure</b>                                                                                                    | Display                     |
|----------------------------------------------------------------------------------------------------|-----------------------------|
| ① Keep to press L/R to<br>power on until right screen<br>occurs. Loose L/R                                                                    | V 0 S. E. T.<br>S. E. T301  |
| <ul> <li>② Rotate telescope and<br/>make vertical angle</li> <li>passing 0.</li> <li>Enter into the mode of V</li> <li>ANGLE 0 SET</li> </ul> | V: 90° 00′ 00″<br>STEP – 1  |
|                                                                                                    | V: 270° 00′ 00″<br>STEP – 2 |

www.smartmaxgeosystems.com info@smartmaxgeosystems.com

| ③Aim at target (left    |  |
|-------------------------|--|
| position). Press ENT    |  |
|                         |  |
|                         |  |
| ④ Aim at target (right  |  |
| position).Press ENT     |  |
| Power on automatically. |  |
| ⑤Finish adjustment.     |  |
| Repeat, if not within   |  |
| standard.               |  |

# 9.7 Check & Adjustment of the laser confocal and coaxial

(This step was done after finishing the inspection and adjustment of Item 9.4 and 9.5)

#### Laser confocal

Send the laser after aiming at the target, and then check the facula's diameter. It should be minimum. If it is not, loose the screw on the laser pedestal, and move the pedestal until the facula be smallest.

#### Laser coaxial

The crossline should be in superposition with the facula after aiming at the target.Make the facula in the center of the crossline through the four screws on the pedestal.(as the picture below)

www.smartmaxgeosystems.com info@smartmaxgeosystems.com

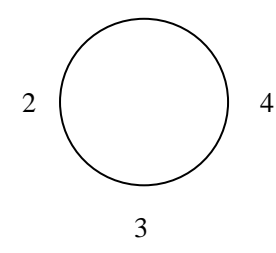

Up, tighten screw 1, relax screw 3 Down, tighten screw 3, relax screw 1 Left, tighten screw 4, relax screw 2 Right, tighten screw 2, relax screw 4

## **10. Technical Index**

| Telescope          |                  |
|--------------------|------------------|
| Image              | Erect            |
| Magnification      | $30 \times$      |
| Effective aperture | 47mm             |
| Resolving power    | 3.75"            |
| Field of view      | 1°30′(26m/1000m) |
| Minimum focus      | 1 m              |
| Stadia ratio       | 100              |

www.smartmaxgeosystems.com info@smartmaxgeosystems.com

Sight distance precision

Tube length

#### **Angle Measurement**

Measuring method

Diameter of circle Minimum reading Measuring unit Vertical angle 0° Accuracy **Vial** Plate vial Circular vial **Compensator** System Compensation range Resolving power **Optical Plummet** Image Magnification

Focusing range

Field of view

#### Display

Type Data Communication

Port

≤0.4%D 162mm

photoelectric detection by incremental encoder 79 m m 1", 5", 10" , 20"Selectable 360 °,400gon, 6400mil Selectable Zenith 0 °,Horizontal 0 Selectable 2" \sigma 5" \sigma 10"Selectable

> 30"/2mm 8'/2mm

Liquid-electric detection ±3' 1 "

Erect  $3 \times$   $0.3m \sim \infty$  $5^{\circ}$ 

LCD, Four lines, digital

RS-232C

 $www.smartmaxgeosystems.com \\ info@smartmaxgeosystems.com \\$ 

#### **On-board Battery**

| Power resource                  | Rechargeable Ni-H battery                          |
|---------------------------------|----------------------------------------------------|
| Voltage                         | DC6 V                                              |
| Operation time                  | BDC 1800mAh(about 20 hours)                        |
| Laser                           |                                                    |
| Length of the wave              | 635nm                                              |
| Power                           | 10mW                                               |
| Effective range(during daytime) | 150m                                               |
| Position error with the sight   | ≪5″                                                |
| Power                           | DC3.3V                                             |
| Working temperature             | $-10^{\circ}C \sim +45^{\circ}C$                   |
| <b>Operation Environment</b>    |                                                    |
| Operating temperature           | $-20^{\circ}\text{C}$ $\sim$ $+45^{\circ}\text{C}$ |
| Size & weight                   |                                                    |
| Dimension                       | 180mm×166mm×355mm                                  |
| Weight                          | 6.5kg                                              |

## **11. Packing List**

| Instrument | 1рс  |
|------------|------|
| Battery    | 2pcs |

www.smartmaxgeosystems.com info@smartmaxgeosystems.com

| Recharger       | 1рс |
|-----------------|-----|
| Plummet         | 1pc |
| Tool bag        | 1pc |
| Carrying case   | 1рс |
| Operator manual | 1рс |

### **12. Error Code Instruction**

- E-301 Memory Card-Error
- E-302 VJ767-Error

www.smartmaxgeosystems.com info@smartmaxgeosystems.com

E-303 HJ767-Error
E-304 HY767-Error
E-305 HJ767-Error AND HY767-Error
E-108 Compensator-Error
E-08 Remeasurment | Measured Value - Average Value | > 30"
E-09 Remeasurement times more than 9